Regulator ecoSOL500, wersja Pro i Basic do kolektórów solarnych Instrukcja obsługi: v1.0, 09-2017 a a substant and a substant and a substant a substant a substant a substant a substant a substant a substant a

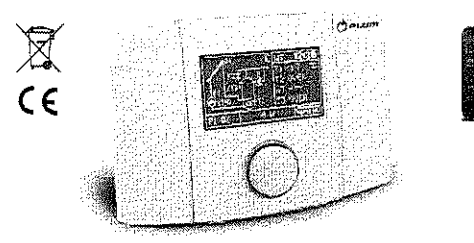

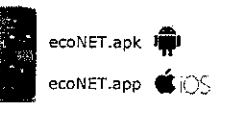

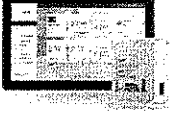

PLUM

www.econet24.com

NIE

Wyłączenie regulatora można również

wywołać w oknie głównym poprzez

wciśniecie enkodera na 3 sekundy.

Zostanie wyświetlone potwierdzenie.

Po zatwierdzeniu wyłączenia regulator

W każdej chwili obsługi regulatora

naciśniecie i przytrzymanie

enkodera przez okres 3 sekund

spowoduje przejście do ekranu

Wszystkich ustawień regulatora

dokonuje się przez system Menu. Wywołanie

MENU dokonuje się poprzez naciśniecie enkodera

w oknie głównym, tak aby została zaznaczona

111111

Po wywołaniu MENU na ekranie wyświetli sie

ekran z ikonami reprezentującymi funkcje

Nylaczenie

Ċ

zostanie wyłączony.

głównego.

TRR

MENU GŁÓWNE

Wyłączyć ?

# OBSŁUGA

Regulator posiada system TOUCH&PLAY (eknkoder) 🚿 ułatwiający obsługę. Enkoder obsługuje się pokręcając oraz naciskając go.

# Właczenie regulatora

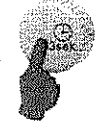

Aby uruchomić regulator nalezy przytrzymać wciśnieta qałke enkodera przez czas 3 sekund. Na ekranie wyświetli sie ekran powitalny.

Po ekranie powitalnym regulator przejdzie do okna głównego.

| Oznaczenie aktualnego ukłac | u pracy Parametry Układu          |
|-----------------------------|-----------------------------------|
|                             | المستستمين المستستمين             |
| Realizowany uklao solarny   | Aktualna godzina i dzień tygodnia |

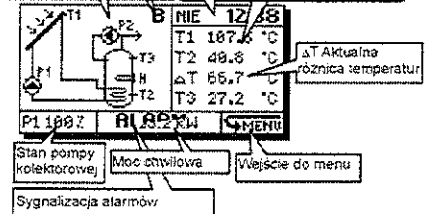

Ekran główny.

Działanie wyjść regulatora każdorazowo sygnalizowane jest miganiem ikony na schemacie.

# Wyłączenie regulatora

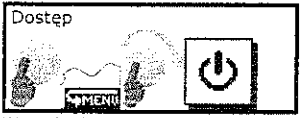

Wywołanie tej opcji spowoduje pojawienie sie na ekranie okna potwierdzającego chęć wyłączenia. Zatwierdzenie wyłączenia wyłącza regulator.

19. Bereicken Beisten und des Bereichen und des Bereichen der Bereichen der Bereichen der Bereichen der Bereichen der Bereichen Bereichen B 1

ikona SMENU

regulatora:

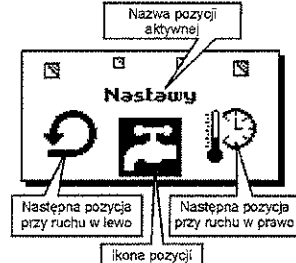

Instrukcja obsługi: v1.0, 09-2017

Regulator ecoSOL500, wersja Pro i Basic do kolektorów solarnych

aktywnej Wygląd menu regulatora.

Na środku ekranu zostanie zaznaczona aktywna ikona jak na rysunku powyżej. Teraz pokręcając enkoderem można przemieszczać się pomiędzy pozycjami menu.

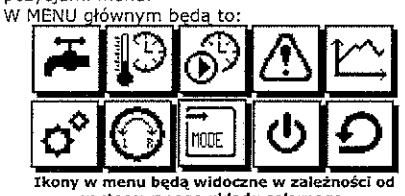

zastosowanego układu solarnego.

Edycji wartości parametru dokonuje się podmenu przewijanym zaznaczając konkretny parametr i po wciśnięciu pokrętła wartość zaczyna migać. Teraz pokręcając pokrętłem możemy ją zmieniać. Po ponownym wciśnięciu pokretła wartość zostaje zatwierdzona i można przestawić zaznaczenie na inny parametr. Po zakończeniu edycji w podmenu należy

wybrać jeden z przycisków: OK - dokonuje zatwierdzenia zmian i wyjście do

- menu głównego.
- ANULUJ dokonuje odrzucenia zmian w całym podmenu i wyjście do menu głównego. Edvoia wartosci

|                                  | ·                            |
|----------------------------------|------------------------------|
| Parametr zaznaczor               | N ilość pozycji menu         |
| Nazwa menu                       | Numer pozycji menu           |
| Naslauk<br>Tzchu                 | N791119                      |
| Trub eco<br>Schł poche           | 「加速」                         |
| TSCHE WE                         | 68 °C                        |
| TSCN2 WYL                        |                              |
|                                  |                              |
| Wyjście i<br>zatwierczenie zmlar | Wyjście i<br>odzucenie zmian |
| Podmenu                          | przewijane.                  |

### NASTAWY

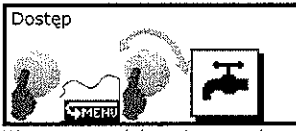

W tym menu dokonujemy podstawowych nastaw regulatora. Zmiana parametrów zostanie zaakceptowana dopiero po wywołaniu OK, w lewym dolnym rogu. Wywołanie ANULUJ odrzuci wprowadzone zmiany.

Lista parametrów tego menu zależy od zastosowanego układu solarnego. W menu dostepne sa nastepujace parametry:

TzCWU - temperatura zadana zasobnika CWU. Schł. nocne - TAK włacza / NIE wyłacza tryb schładzania nocnego w godzinach 000+500.

- Tschł WŁ temperatura zasobnika CWU, po przekroczeniu której o godzinie 000 jeżeli właczona jest funkcja schładzania nocnego regulator podejmie decyzję o schładzaniu nocnym.
- Tschł WYŁ temperatura zasobnika CWU do której regulator bedzie schładzał zasobnik (o ile została włączona funkcja schładzania nocnego i została w przedziale 000+500 przekroczona temperatura Tschł WŁ).
- Alarm TCOLkr włączenie TAK lub wyłączenie NIE alarmu o przekroczeniu temperatury krytycznej kolektora solarnego. Funkcja ta nie wpływa na zachowanie regulatora. Gdy parametr zostanie ustawiony na NIE regulator nie będzie zgłaszał alarmu.
- Tryb eco włącza lub wyłącza tryb ekonomiczny (oszczędzania prądu). TAK - dogrzewanie zasobnika CWU grzałka lub innym źródłem ciepła. NIE - dogrzewanie zasobnika CWU grzałką lub innym źródłem ciepła bez względu na to czy kolektor dostarcza energię czy nie.
- Schł. nocne- TAK włącza / NIE wyłącza tryb schładzania nocnego w godzinach 000÷500.
- dTAB różnica temperatur pomiędzy zasobnikami A i B po osiągnięciu której regulator uruchomia pompe przeładowującą ciepło do zasobnika B.
- dTCO minimalna różnica temperatur pomiędzy czujnikiem kotła a czujnikiem zasobnika która uruchomi ładowanie zasobnika CWU obiegiem kotła.
- Dezynfekcja pozwala na włączenie funkcji dezynfekcji zasobnika CWU przy pomocy grzałki elektrycznej. Należy ustawić odpowiednia Temp. dezvnfekcji. TzBAS - temperatura zadana basenu.

Priorvtet - ustawienie priorytetu ładowania zasobnika CWU lub basenu.

| PLUM Sp. z a.o. i ut. Wsnólna 19 1 16-001 Kleosin, Polska i www.plum.pl

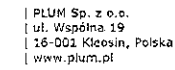

Regulator ecoSOL500, wersja Pro i Basic do kolektorów solarnych Instrukcja obsługi: v1.0, 09-2017

# PROGRAMY CZASOWE

18/04 ed-of/ https://doi.org/org/org/org/web/se

Do poprawnej pracy programów czasowych niezbędne jest ustawienie zegara opisane w dalszej części instrukcji.

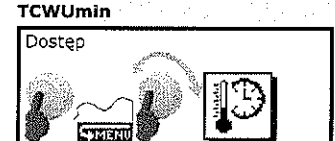

Program czasowy **TCWUmin** to minimalna temperatura zasobnika CWU, poniżej której regulator włączy grzałkę lub inne dodatkowe źródło ciepła.

Ustawienie wartości temperatury w **polu edycji** wartości powoduje wyłączenie programu czasowego i przyjęcie przez regulator stałej wartości parametru **TCWUmin** (jedna wartość temperatury przez cały czas) podczas edycji temperatury widać że na całym wykresie temperatura ma wartość stałą.

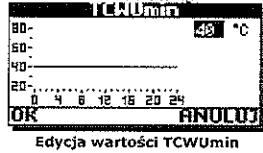

Aby wartość **TCWUmin** była zmienna w czasie należy ustawić harmonogram. Dokonuje się tego ustawiając w **polu edycji wartości** wartość **harm**. (pokazuje się po ustawieniu ponad 80 °C lub poniżej 20°C).

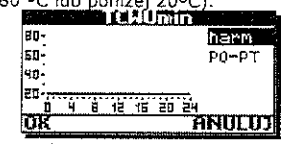

Włączenie programu czasowego TCWUmin

Po zatwierdzeniu wartości **harm** na ekranie pojawi się dodatkowe oznaczenie **PO-PT** edycja tej wartości pozwala wybrać jeden z trzech przedziałów czasowych:

PO-PT – program czasowy dla zakresu dni od poniedziałku do piątku,

SOBO. - program czasowy dla soboty,

NIED. - program czasowy dla niedzieli.

Po zatwierdzeniu odpowiedniego przedziału czasowego należy pokręcając pokrętłem ustawić marker pozycji w miejscu (przedziale godzinowym) gdzie chcemy dokonać edycji.

3

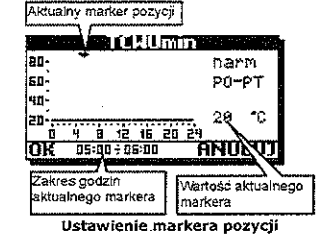

W tym miejscu naciśnięcie gałki pokrętła spowoduje zniknięcie markera pozycji i zapalenie markera edycji. Przy zapalonym markerze edycji pokręcanie gałki będzie powodowało zmianę wartości temperatury w miejscu aktualnego markera pozycji.

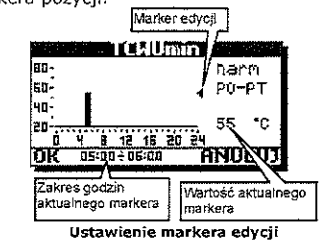

Po ustawieniu temperatury i wciśnięciu pokrętła na ekranie zaświecą się oba markery edycji i pozycji, pokręcając gałką następuje przeniesienie wartości na sąsiednie pozycje. Aby przejść do markera pozycji należy ponownie wcisnąć pokrętło.

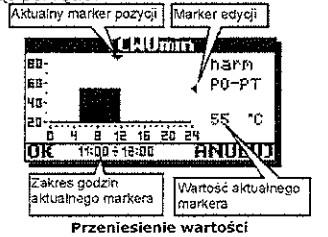

Aby zatwierdzić zmiany wprowadzone w harmonogramach należy w trybie markera pozycji ustawić się na OK i nacisnąć gałkę. Wywołanie **ANULUJ** spowoduje wyjście bez zatwierdzania zmian w harmonogramach.

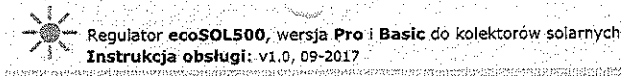

### Cyrkulacja

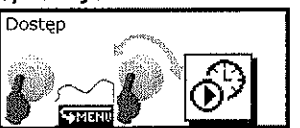

Zmian w programach czasowych cyrkulacji dokonuje się w sposób identyczny jak to pokazano na przykładzie ustawień harmonogramów **TCWUmin.** 

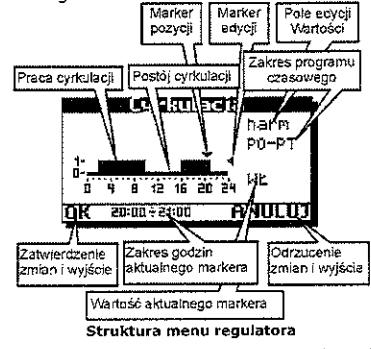

Możliwe do ustawienia edycji w polu edycji wartości to **TAK**, **NIE** i **harm** Ustawienie wartości **TAK** powoduje włączenie ciągłe cyrkulacji. Ustawienie **NIE** powoduje wyłączenie cyrkulacji. Ustawienie wartości **harm** powoduje włączenie programu czasowego cyrkulacji.

### ALARMY

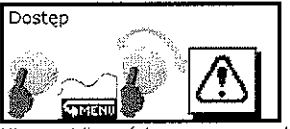

Nieprawidłowości w pracy regulator zgłasza w postaci alarmów. Wystąpienie określonego alarmu jest zależne od zastosowanego układu solarnego oraz typu regulatora.

Regulator rozpoznaje typ sytuacji alarmowej i w zależności od jej charakteru podejmuje odpowiednie akcje alarmowe.

Gdy na ekranie głównym na dole ekranu zaczyna migać napis **ALARM!** oznacza to, że wystąpiła sytuacja alarmowa. Teraz poprzez wejście przez menu do Alarmów mamy dostęp do treści oraz **numeru kodowego** zgłaszanego przez regulator alarmu.

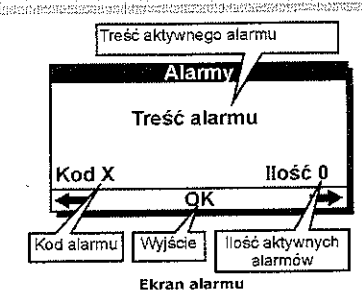

Jeżeli w pozycji ilość pokazywana jest liczba większa od 1 oznacza to że aktywne są więcej niż jeden alarm, kręcąc gałką na ekranie będą pojawiały się kolejne alarmy. W lewym dolnym rogu umieszczony jest kod alarmu.

Aby usprawnić obsługę i diagnozę alarmów, kody alarmów przedstawione są w poniższej tabeli.

| 1         | Przegrzanie zasobnika CWU              |
|-----------|----------------------------------------|
| Należy d  | oprowadzić do schłodzenia zasobnika    |
| CWU np.   | odkręcając ciepłą wodę.                |
|           | Przegrzanie panelu solarnego           |
| Z         | P1 stop                                |
| Należy s  | prawdzić przepływ czynnika (możliwe    |
| zapowiet  | rzenie instalacji lub brak sterowania  |
| pompą k   | olektorową).                           |
| <b>.</b>  | Temperatura krytyczna na               |
| ъ.        | panelu solarnym                        |
| Należy    | czekać, aż kolektor się schłodzi.      |
| Ustawier  | ie w menu nastaw parametru "Alarm      |
| TCOLkr'   | ' na NIE spowoduje, że regulator nie   |
| będzie zo | głaszał alarmu.                        |
| 4,5,6,7   | Uszkodzenie czujnika                   |
| Należy s  | prawdzić połączenia czy nie zaistniała |
| przerwa   | (połączyć) lub zwarcie (rozewrzeć) w   |
| obwodzie  | e czujnika.                            |
| 8,9       | Przegrzanie zasobnika CWU A            |
| Należy    | doprowadzić do schłodzenia             |
| zasobnik  | a/bufora np. odkręcając ciepłą wodę    |
| i/lub odł | ączając alternatywne źródło ciepła od  |
| zasobnik  | a                                      |
| 10.11     | Temperatura krytyczna na               |
| 10,11     | panelu solarnym                        |
| Należy    | czekać, aż kolektor się schłodzi.      |
| Ustawier  | ie w menu nastaw parametru "Alarm      |
| TCOLkr    | ' na NIE spowoduje, że regulator nie   |
| będzie z  | głaszał alarmu.                        |
|           |                                        |
|           |                                        |
|           |                                        |

) PLUM Sp. z o.o.

| ul. Współna 19 | 16-001 Kleosin, Polska | www.plum.pl | PLUM Sp. z o.o. | ul. Wspólna 19 | 16-001 Kleosin, Polska | www.plum.pl Regulator ecoSOL500, wersja Pro i Basic do kolektorów solarnych Instrukcja obsługi: v1.0, 09-2017

| 12,13                          | Przegrzanie panelu solarnego.<br>stop                                                                |
|--------------------------------|----------------------------------------------------------------------------------------------------|
| 14                             | Antyzamarzanie STOP                                                                                  |
| 15                             | Anoda alarm                                                                                          |
| Należy s<br>przerwa<br>obwodzi | prawdzić połączenia czy nie zaistniała<br>(połączyć) lub zwarcie (rozewrzeć) w<br>e zasilania anody. |
| 16                             | Presostat alarm                                                                                      |

Należy sprawdzić przyczynę nieprawidłowości w ciśnieniu czynnika w obiegu. Możliwe rozszczelnienie układu lub przegrzanie czynnika.

# MENU OBSŁUGA

W tym miejscu dokonuje się podstawowych zmian obsługi samego regulatora.

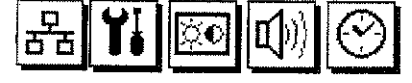

Menu obsługa \ Ustawienia

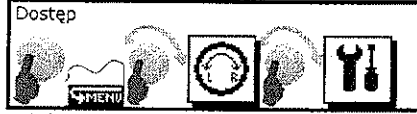

Tabliczka znamionowa – poslada dwie strony. Nawigowanie pomiędzy stronami tabliczki znamionowej polega na przekręcaniu enkodera prawo/lewo.

| enkodera    | Jiawo/iewo. |                     |
|-------------|-------------|---------------------|
| Tabliczka z | namionowa   | Nazwa               |
| eco         | SOL500 ·    | wersja wykonania    |
| Nr fab.:    | 1035000056  | Numer fabryczny     |
| HW/SW:      | 3,7.2/2.6   |                     |
| Konfig.;    | 01.02.05    | Wersja              |
| U D         |             | Oprogramowania      |
|             |             |                     |
| Wersja      | sprzętu     | Wersja konfiguracji |
| Wersja      | sprzętu     | Wersja konfiguracji |

Język - pozwala nam zmienić język opisów.

- Kierunek enkodera pozwala odwrócić reakcję na pokręcanie enkodera.
- Time Out czas nieaktywności, liczony w sekundach, po którym następuje samoczynne wyjście z menu oraz wygaszenie podświetlenia ekranu i pokrętła. Szybkość menu - pozwala ustawić szybkość
- animacji w menu. Ambient light - pozwala ustawić pulsowanie
- podświetlenia enkodera po wygaszeniu wyświetlacza. Funkcja pomocna w ziokalizowaniu regulatora w ciemnych pomieszczeniach. Pulsowanie podświetlenia enkodera będzie również występowało po wyłączeniu regulatora.

# Menu obsługa \ ecoNET

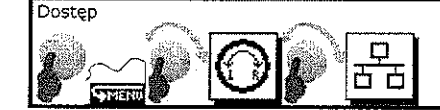

W menu dokonuje się ustawień wszystkich danych związanych z obsługą Internetu przez moduł ecoNET300.

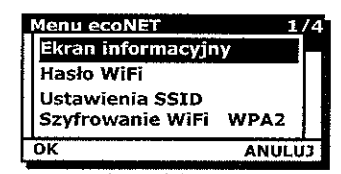

Przy zastosowaniu modułu ecoNET300 regulator pozwala na zdalny dostęp do danych zawartych w regulatorze poprzez sieć Wi-Fi lub LAN. Regulator obsługuje się wówczas poprzez standardową przeglądarkę stron WWW zainstalowaną w urządzeniach stacjonarnych za pośrednictwem serwisu **www.econet24.com** oraz z wykorzystaniem wygodnej aplikacji mobilnej.

Aplikacje dla systemów Android i iOS do bezpłatnego pobrania są z poniższych QR kodów:

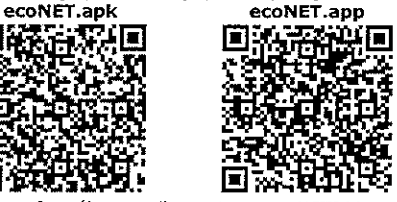

Sposób podłączenia ecoNET300 do regulatora oraz obsługa serwisu wwweconet24.com jest przedstawiony w instrukcji dla modułu ecoNET300.

# Ekran informacyjny

Zawiera informacje na temat ustawień sieci lokalnej przy obsłudze połączenia kablowego LAN.

| ••    |        |                |                |             |         |   |
|-------|--------|----------------|----------------|-------------|---------|---|
|       |        | Et             | herne          | et 1/       | 3       |   |
| 1     | P: 0.  | 0.0.0          |                |             |         |   |
| Ē     | Srama  | a: 0.0.        | 0.0            |             |         |   |
| -   r | 4aska  | a: 0.0.        | 0.0            |             |         |   |
| 5     | Status | s: rozł        | ączoi          | ıe          |         |   |
|       |        |                | П ок           |             |         |   |
| 1000  |        | de la companya | a state of the |             |         |   |
| awień | sieci  | Wi-Fi          | przy           | podłączeniu | poprze: | z |
|       |        |                |                |             |         |   |

Ustawień sieci Wi-Fi przy podłączeniu pop sieć bezprzewodową. Regulator ecoSOL500, wersja Pro i Basic do kolektorów solarnych Instrukcja obsługi: v1.0, 09-2017

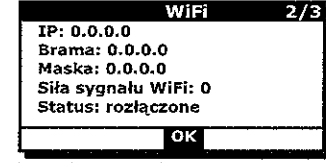

Danych dotyczących rodzaju wybranej sieci/szyfrowania oraz unikatowego numeru UID urządzenia.

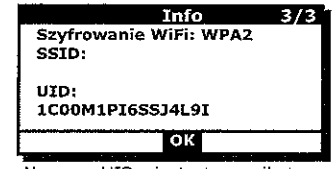

Numer UID jest to unikatowy numer każdego regulatora. Jest on niezbędny do przyznania dostępu do serwera sieciowego.

Hasło Wi-Fi W tym miejscu należy podać hasło do sieci Wi-Fi za pomocą którego regulator będzie łączył się z Internetem.

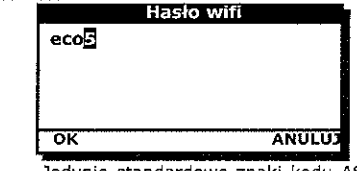

Jedynie standardowe znaki kodu ASCI są dostępne. Jeżeli hasło sieci Wi-Fi zawiera znaki niedostępne do podania w regulatorze należy zmienić hasło dostępu sieci, w przeciwnym wypadku nie będzie

możliwości połączenia przy pomocy sieci Wi-Fi.

# Ustawienia SSID

W menu podaje się nazwę używanej sieci Wi-Fi (SSID sieci). Sposób podania nazwy sieci jest identyczny jest podczas podawania hasła.

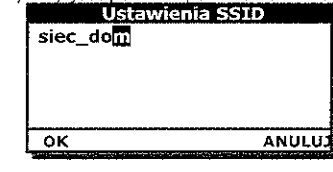

2/3 boli wyboru są tak samo jak w przypadku hasła standardowe znaki kodu ASCI. Jeżeli nazwa sieci zawiera znaki niedostępne z poziomu regulatora należy zmienić nazwę sieci,

> Szyfrowanie Wi-Fi W tej pozycji należy wybrać zastosowany w sieci Wi-Fi rodzaj szyfrowania.

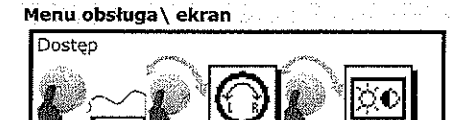

W menu opcji Ekranu znajdują się ustawienia wyświetlacza: kontrast i jasność.

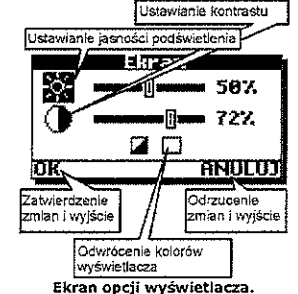

Po dokonanej edycji zatwierdzamy zmiany poprzez OK lub odrzucamy zmiany wywołując ANULUJ. Wywołanie każdej z opcji spowoduje przejście menu poziom wyżej.

Odwrócenie kolorów wyświetlacza powoduje właczenie funkcji negatywu wyświetlacza. Kolory wyświetlacza zostaną odwrócone.

### Menu obsługa \ głośność

W tym menu mamy dostęp do ustawień dźwięków. Pokręcanie enkoderem powoduje przemieszczanie pomiędzy polami ustawień głośności oraz włączania i wyłączenia dźwięków powiadomień regulatora.

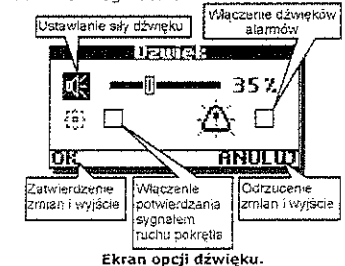

Fut. Wsnólna 19

www.plum.pl

16-001 Kleosin, Polska

1984-1997 Contraction and the second of the second of the

| PLUM Sp. z o.o. | ul. Współna 19 | 16-001 Kleosłn, Polska | www.plum.pl

Regulator ecoSOL500, wersja Pro i Basic do kolektorów solarnych Instrukcja obsługi: v1.0, 09-2017 rimenne mestikaga prisiden kerdera rediselikira versati saka s

Wyłączenie dźwięków powoduje potwierdzanie ruchu pokretłem sygnałami dźwiekowymi,

Włączenie dźwięków alarmów spowoduje zgłaszanie sygnałem dźwiekowym zdarzeń alarmowych. Odznaczenie tej opcji będzie skutkowało cichym alarmem: tylko poprzez miganie wyświetlacza. Alarmy nie będą potwierdzane sygnałem dźwiękowym.

# Menu obsługa\zegar

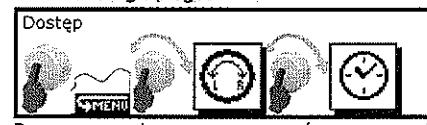

Do poprawnej pracy programów czasowych używany jest zegar czasu rzeczywistego dlatego przed rozpoczęciem pracy z regulatorem należy go ustawić.

Nieustawiony lub źle ustawiony zegar będzie prowadził do niepoprawnej pracy T C funkcii programów czasowych regulatora oraz funkcji schładzania nocnego.

Dzień tygodnia widoczny w oknie ołównym zostanie obliczony przez regulator automatycznie.

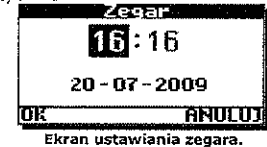

Ustawienia daty i godziny należy potwierdzić przez zatwierdzenie OK. Jeżeli zostanie wybrany przycisk ANULUJ zmiany ustawien daty i godziny zostaną odrzucone.

Regulator posiada funkcję podtrzymywania zasilania zegara przez czas 10 dni. Po tym czasie, jeżeli zasilane sieciowe nie zostanie przywrócone, zegar zostanie zresetowany.

### UZYSK CIEPŁA

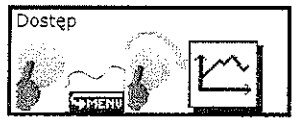

Regulator oblicza energię odzyskaną z kolektora i rejestruje dane o energii odzyskanej w postaci wykresów słupkowych, to znaczy: wykres dzienny - 31 słupków na osi czasu, na każdy dzień osobno, wykres miesieczny - 12 słupków na osi czasu, wykres roczny - 5 słupków na osi czasu a oś podpisana dwiema ostatnimi cyframi roku.

Poniżej jest pokazany przykład wykresu uzyskanego z ostatnich 31 dni.

PLUM

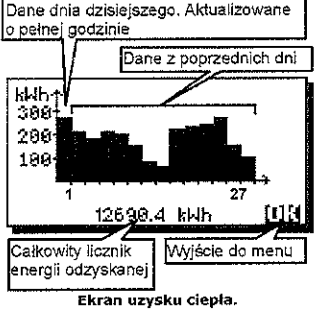

Na dole okna wyświetlany jest całkowity licznik energii. Zlicza on energię odzyskaną z panelu solarnego od początku życia urządzenia. Dane tego licznika zostają zapisane w pamięci regulatora odpornej na zaniki zasilania oraz przy wiekszej ilości tych danych dodatkowo w pamięci microSDHC.

Regulator współpracuje tylko z kartą pamięci typu microSDHC o pojemności maks. 4GB.

Karta pamieci musi być sformatowana do systemu plików FAT32, w przeciwym TE wypadku zapis danych nie bedzie

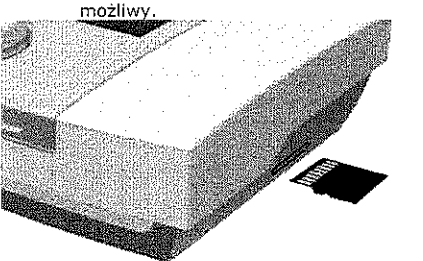

Wkładanie karty pamięci do gniazda w obudowie regulatora.

Słupek na pierwszym miejscu symbolizuje energie odzyskaną w aktualnym dniu i jest aktualizowany o każdej pełnej godzinie. O północy regulator przesunie dane o jedno miejsce w prawo i zacznie od nowa zliczać dane z dnia aktualnego.

Istnieje możliwość włączenia wykresu uzysku ciepła na oknie głównym (w miejscu pokazywania aktywnego schematu solarnego). Wykres na oknie głównym regulator bedzie pokazywał dane z 7 dni.

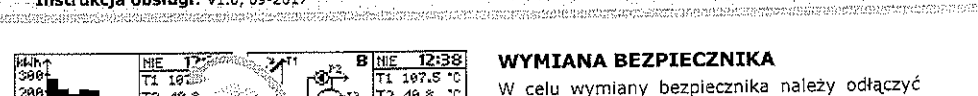

Regulator ecoSOL500, wersja Pro i Basic do kolektorow solarnych

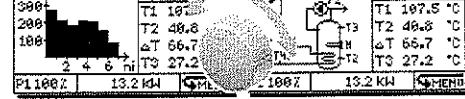

Instrukcia obsługi: v1.0, 09-2017

Uzysk ciepła na ekranie głównym.

Dane są aktualizowane o każdej pełnej godzinie, a cały wykres przesuwa się o północy. Aby zobaczyć dane z pozostałych dni należy wejść do menu uzysków ciepła.

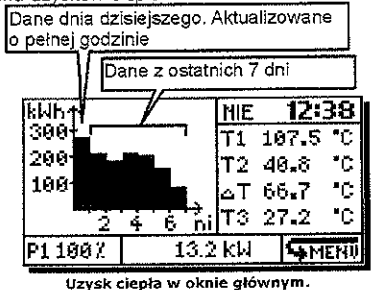

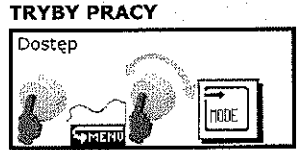

W menu dostępne są do wybory tryby pracy dla regulatora, dzięki którym regulator będzie pracował z jak największa wydajnością energii kontrolując stan pracy instalacji solarnej i dbając o komfort ciepiny dla użytkownika.

Do wyboru sa tryby:

- autom tryb automatycznej pracy regulatora z uwzględnieniem parametrów ustawionych przez użytkownika.
- urlop zalecany tryb pracy podczas, kiedy użytkownik opuści pomieszczenie na dłuższy okres. Wybór trybu sygnalizowany jest na górnej belce ekranu głównego napisem URLOP, Wybór trybu skutkuje dodatkowo pojawieniem się możliwości ustawienia czasu jego trwania przez wybraną ilość dni w parametrze Czas trwania urlop. Po tym czasie regulator powróci do trybu pracy automatycznej.
- stop wybór tego trybu powoduje, że wszystkie działania regulatora zostają natychmiast zatrzymane. Na belce górnej ekranu głównego wyświetlany jest napis STOP.

# WYMIANA BEZPIECZNIKA

W celu wymiany bezpiecznika należy odłączyć zasilanie regulatora oraz otworzyć obudowę i zastąpić przepalony element nowym. Należy zastosować bezpiecznik zwłoczny 1,25A typu MXT-250 (prod. Schurter).

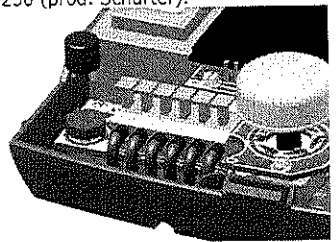

Wymiana bezpiecznika.

PLUM Sp. z o.o. 1 pl. Współna 19 16-001 Kleosin, Polska | www.plum.pl

I ul. Wspolna 19 1 16-001 Klepsin, Polska 1 www.plum.pl

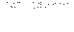

7

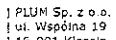